# Complete a Competency Assessment Tool (CAT) and Create a Learning Agreement (LA)

#### Step 1. Go to sph.umn.edu

| 📕 University of Minnesota - Schoo 🗙 | +                                                    | - 0                                                                         |  |  |
|-------------------------------------|------------------------------------------------------|-----------------------------------------------------------------------------|--|--|
| ← → ♂ ☆                             | 💿 🖴 https://www.sph.umn.edu                          | ··· U & II\ [] @                                                            |  |  |
| UNIVERSITY (<br>Driven to           | of Minnesota<br>Discover™                            | One Stop MyU <b>≜</b> : For Students, Faculty, and Staff<br>Custom Search ♀ |  |  |
| SCHOOL OF PUBLIC HEALTH             |                                                      |                                                                             |  |  |
| About 🗸 Academics                   | ✓ Prospective Students ✓ Current Students ✓ Alumni ✓ | Research 🗸 News Events Give                                                 |  |  |

Step 2. Move the mouse over the "Current Students" tab to display the menu:

| X University of Minnesota - Schor X +                                          |                                                                    |                                                                                                    |          |  |
|--------------------------------------------------------------------------------|--------------------------------------------------------------------|----------------------------------------------------------------------------------------------------|----------|--|
| $\leftarrow$ $\rightarrow$ C' $\textcircled{0}$                                | https://www.sph.umn.edu                                            | ···· 🛛 ☆ 🛛 🛝                                                                                                    | •        |  |
| UNIVERSITY OF MI<br>Driven to Disc                                             | NNESOTA<br>:over:                                                  | One Stop MyU <b>≙</b> : For Students, Faculty, and Staff<br>Custom Search ৭                                                                                                    |          |  |
| SCHOOL O                                                                       | F PUBLIC                                                           | HEALTH                                                                                                    |          |  |
| About ~ Academics ~                                                            | Prospective Students 🗸                                             | Current Students 🗸 Alumni 🗸 Research 🗸 News Events Give                                                                                                    |          |  |
| <u>Student Resources</u> <ul> <li>Syllabi</li> </ul>                           | Careers  Students                                                  | Field Experience         Orientation 2019           MPH students enrolled prior to 2018         Image: Comparison of the students of the students of the st |          |  |
| <ul><li>&gt; Guidebooks</li><li>&gt; School and University Resources</li></ul> | > Employers<br>> Alumni                                            | Applied Practice MPH students enrolled 2018 or later                                                                                                    |          |  |
| Student Policies     Math and Writing Refreshers     Solutions - Learners      | <ul> <li>Events</li> <li>Job Postings</li> <li>About Up</li> </ul> | Incoming Student Requirements                                                                                                    | <u>S</u> |  |
| <ul> <li>Math and Writing Refreshers</li> <li>SPHere Lounge</li> </ul>         | <ul><li>&gt; Job Postings</li><li>&gt; About Us</li></ul>          | Mentor Program                                                                                                    | 2        |  |

Step 3. Click on the "Applied Practice" link:

| X University of Minnesota - Schor X +          |                           |                                                                                    |                        |                     |                                               |                         |
|------------------------------------------------|---------------------------|------------------------------------------------------------------------------------|------------------------|---------------------|-----------------------------------------------|-------------------------|
| $\leftarrow$ $\rightarrow$ C $\textcircled{0}$ | A https://www.sph.umn.edu |                                                                                    |                        |                     | ··· 🖂 🕁                                       | lii\ 🗊                  |
| UNIVERSITY OF MI<br>Driven to Disc             | NNESOTA<br>:over™         |                                                                                    | (                      | One Stop            | MyU <b>≙</b> : For Students,<br>Custom Search | Faculty, and Staff<br>Q |
| SCHOOL O                                       | F PUBLIC                  | HEALTH                                                                             |                        |                     |                                               |                         |
| About 🗸 🛛 Academics 🗸                          | Prospective Students 🗸    | Current Students 🗸                                                                 | Alumni 🗸               | Research            | <ul> <li>News Events</li> </ul>               | s Give                  |
| Student Resources                              | Careers                   | Fie                                                                                | eld Experience         |                     | Orientation                                   | 2019                    |
| > Syllabi                                      | > Students                | MP                                                                                 | H students enrolled pr | ior to 2018         |                                               |                         |
| > Guidebooks                                   | > Employers               |                                                                                    |                        |                     | Commence                                      | ement                   |
| School and University Resources                | > Alumni                  | Applied Practice MPH students enrolled 2018 or later Incoming Stude Mentor Program |                        |                     |                                               |                         |
| > Student Policies                             | > Events                  |                                                                                    |                        | tudent Requirements |                                               |                         |
| > Math and Writing Refreshers                  | > Job Postings            |                                                                                    |                        |                     |                                               |                         |
| > SPHere Lounge                                | > About Us                |                                                                                    |                        |                     |                                               |                         |

Step 4. On the Applied Practice page, click on the Applied Practice Module link:

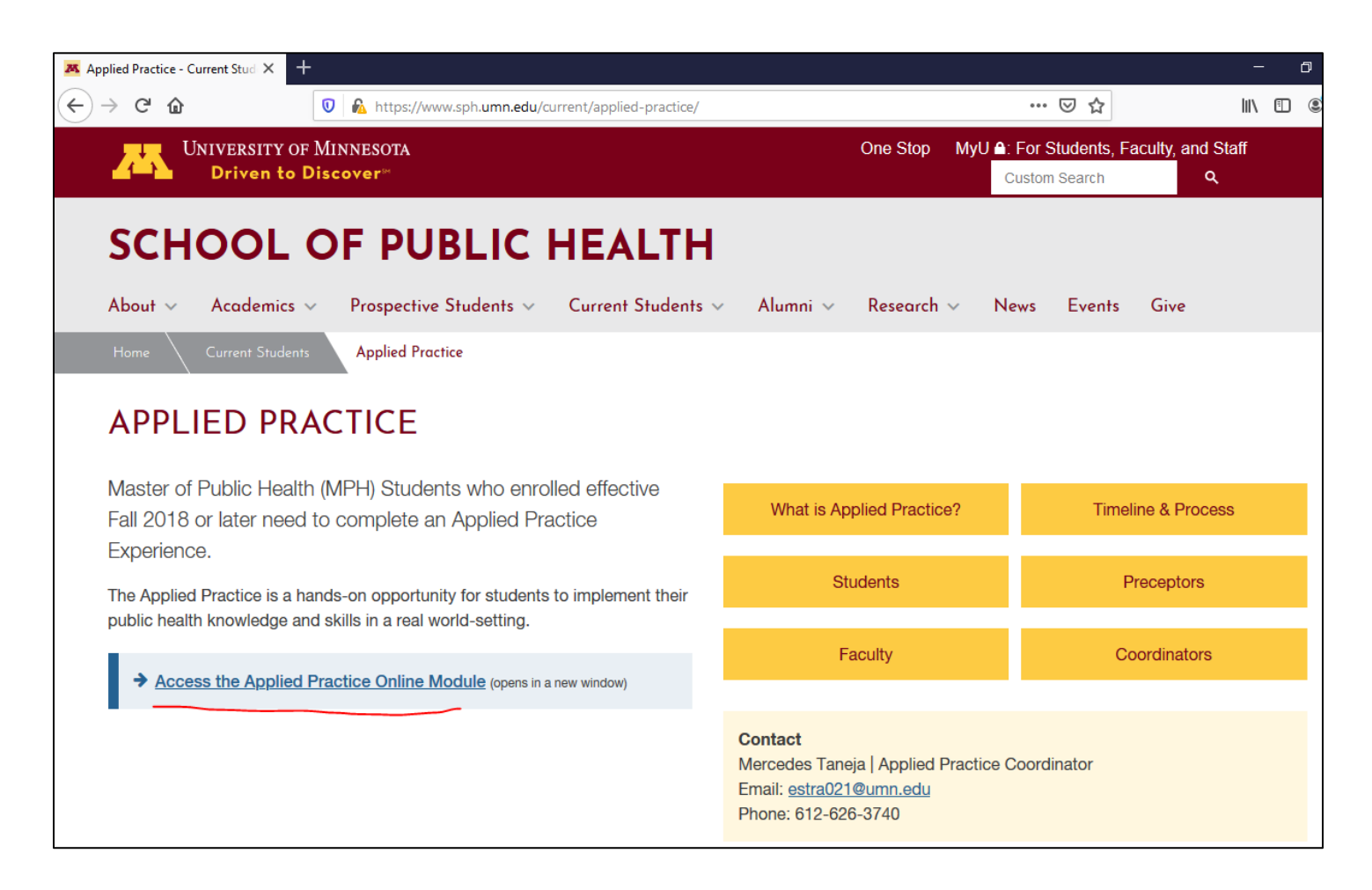

Step 5. Click on the "UMN Login" link, and sign in using you UMN X500 and UMN password

| Applied Practice - Current Stud X                       | Applied Practice - University of 🗙 🕂                                               |                                                                            |                     | - 0                                  |
|---------------------------------------------------------|------------------------------------------------------------------------------------|----------------------------------------------------------------------------|---------------------|--------------------------------------|
| $\overleftarrow{\bullet}$ > C $\overleftarrow{\bullet}$ | 🛛 🔊 https://appliedpractice.ahc. <b>umn.edu</b> /login                             |                                                                            | ⊵ ☆                 | III\ 🗉 🔎                             |
| UNIVERSITY<br>Driven t                                  | of Minnesota<br>o Discover®                                                        |                                                                            | One Stop MyU 🖴 : Fo | or Students, Faculty, and Staff<br>Q |
| Applied Practice Home                                   |                                                                                    |                                                                            |                     | 🏟 Set                                |
|                                                         |                                                                                    |                                                                            |                     |                                      |
|                                                         | UMN Login                                                                          |                                                                            | Preceptor Login     |                                      |
|                                                         |                                                                                    |                                                                            |                     |                                      |
|                                                         | Academic Health Center home Request informati                                      | on about our academic programs                                             | SPH Intranet        |                                      |
|                                                         | © 2016 Regents of the University of Minnesota, All rights reserved. The University | of Minnesota Is an equal opportunity educator and employer. <u>Privacy</u> | Statement           |                                      |

Step 6. Once logged in, click on the "Competency Assessment" link:

| Applied Practice - Current Stud | Applied Practice - University of X Applied Practice - University of X + |                 |
|---------------------------------|-------------------------------------------------------------------------|-----------------|
| ← → ♂ ଢ                         | 🛛 🔒 https://apex-test.ahc.umn.edu                                       | ⊠ ☆             |
| UNIVERSITY<br>Driven to         | OF MINNESOTA One Sto<br>Discover™                                       | p MyU 🔒: For St |
| Applied Practice Home           | Competency Assessment     New Applied Practice                          |                 |

# Step 7.

**Explanation**: The self-assessment has three parts/tabs: Part I – Foundational Competencies, Part II – Program Competencies, Ranked Results (third tab):

**Part I and Part II**: the exercise is for the student to read each competency and self-identify the level of knowledge for each competency. The level of knowledge can be:

- No knowledge of ability
- Classroom knowledge only
- Have applied ability and have some experience
- Advanced ability

**Ranked Results**: the tool will sort the competencies by the level of knowledge. The student has the ability to select the competencies.

## Action steps:

Assign a level of knowledge to each competency listed in Part I – Foundational Competencies. When done, click on "next" (green button) at the bottom of the page.

Assign a level of knowledge to each competency listed in Part II – Program Competencies. When done, click on the "next" (green button) at the bottom of the page.

You can "Save as Draft" or, click on "Submit"

**Step 8.** Select 3 Foundational Competencies and 2 Program Specific competencies. Then, click on "Save".

**Step 9.** Click on "<< Back" to go back to the main page:

| Applied Practice - Current Stud 🗙 | Applied Practice - University of X Applied Practice - University of X + |                       |
|-----------------------------------|-------------------------------------------------------------------------|-----------------------|
| ← → ♂ ✿                           | 🛛 🔒 https://apex-test.ahc.umn.edu/forms/assessment/13811                | ▽ ☆                   |
| University o<br>Driven to         | F MINNESOTA<br><mark>Discover</mark> ™                                  | One Stop MyU 🗅: For S |
| Applied Practice Home             | ♣ Competency Assessment                                                 |                       |
| << Back                           |                                                                         |                       |

**Step 10.** To create a Learning Agreement, click on the blue icon named "+New Applied Practice" and select "Learning Agreement":

| 🚨 Applied Practice - Current Stud 🗙            | 📕 Applied Practice - University of 🗙 | Applied Practice - University of $\times$ +                          |  |  |  |
|------------------------------------------------|--------------------------------------|----------------------------------------------------------------------|--|--|--|
| (←) → C' @                                     | 🛛 🔊 https://apex-test.ahc.umn.edu    |                                                                      |  |  |  |
| University of Minnesota<br>Driven to Discover™ |                                      |                                                                      |  |  |  |
| Applied Practice Home                          | a Competency Assessment              | + New Applied Practice                                               |  |  |  |
| Linnae Baird Epidem                            | iology MPH                           | Learning Agreement<br>Course Work<br>Other extra-curricular activity |  |  |  |

**Step 11.** Complete each section of the Learning Agreement:

**A. Student** – this section lists the student's name, program enrolled and contact information.

**B.** Faculty Advisor – use the drop down menu and identify your advisor.

**C. International Experience** – if yes, complete section and consult Mercedes Taneja <u>estra021@umn.edu</u> if you have any questions. Also, Mercedes can be listed as the Department Emergency Contact, but, she must be aware of your travel plans first. Arrange for a phone call or in-person meeting.

**D. Preceptor** – review drop-down menu to see if preceptor is included. Otherwise, select "Other" and provide contact information.

**E. Registration** – complete information and select the competencies that will be practiced at this site. When selected, a text box will be available. Write the type of activities that will demonstrate the practice of those competencies.

**F. Signatories** – click on the Student check box to sign electronically). Save as Draft if you need to continue to work on the LA. Click on Submit when it is complete and finalized.

When students submit the LA, an email notification is sent to the Adviser, Preceptor and Coordinator(s). The notification asks them to review the LA and to sign electronically.

## CONTACT INFORMATION

Mercedes Taneja

Email: estra021@umn.edu

Phone: 612-626-3740